## K2/TCP サーバ用

## サンプルクライアントソフトウェア簡易マニュアル

- (A) インストール
  - 1. K2 ソフトウェアがインストールされた PC を準備します。
  - 2. この PC の任意の場所で TCPclient\_Sample.zip を解凍します。
  - 3. 「..¥TCPclient¥Sample definitions¥TCPserver¥\*.\*」を「C:¥K2Data¥TCPserver¥\*.\*」 にコピーします。
  - 4. 必要に応じて.Net Framework 4.5.1 と VC++2015 Runtime をインストールします。
- (B) 操作

| 贍 TcpServerのプロ             | パティ                           |            |                |           | ×              |  |
|----------------------------|-------------------------------|------------|----------------|-----------|----------------|--|
| 全般 ショートカ                   | ルト 互換性                        | セキュリティ     | 詳細             | 以前のバ      | ージョン           |  |
| TcpServer                  |                               |            |                |           |                |  |
| 種類:                        | アプリケーショ                       | עו         |                |           |                |  |
| 場所:                        | K2_2nd                        |            |                |           |                |  |
| リンク先( <u>T</u> ):          | 1V¥K2_2nd                     | ¥lmvDevVCt | trlAppTcpS     | Server.ex | " /DispDlg     |  |
| 作業フォルダー( <u>S</u> ):       | "C:¥Program Files¥IMV¥K2_2nd" |            |                |           |                |  |
| ショ−トカット<br>キー( <u>K</u> ): | al                            |            |                |           |                |  |
| 実行時の<br>大きさ( <u>R</u> ):   | 通常のウィンドウ ~                    |            |                |           |                |  |
| コメント( <u>O</u> ):          |                               |            |                |           |                |  |
| ファイルの場所                    | を開く( <u>F</u> )               | アイコンの変     | Ē更( <u>C</u> ) | 詳細調       | 设定( <u>D</u> ) |  |
|                            |                               |            |                |           |                |  |
|                            |                               |            |                |           |                |  |
|                            |                               |            |                |           |                |  |
|                            |                               |            |                |           |                |  |
|                            |                               | OK         | キャンセ           | μ         | 適用( <u>A</u> ) |  |

- 2. K2/TCP サーバを起動します。
- サンプルクライアントソフトウェアを実行します。 環境によって実行ファイルを選択してください。
   VB2015 :「..¥TCPclient¥exe¥VB2015¥TcpClient.exe」
   VC2015(x86) :「..¥TCPclient¥exe¥VC2015¥x86¥TcpClient.exe」
   VC2015(x64) :「..¥TCPclient¥exe¥VC2015¥x64¥TcpClient.exe」
- IP アドレスとポート番号を設定して、「OK」ボタンを押します。
  K2/TCP サーバとサンプルクライアントが同じ PC で稼働させる場合は、IP アドレスを「127.0.0.1」に設定してください。
  またポート番号は 9000 に設定してください。

| Communication Setting | ×           |
|-----------------------|-------------|
| IP Address            | Port Number |
| 127.0.0.1             | 9000        |
|                       |             |
|                       |             |
| ОК                    | Cancel      |

5. 「Connect」ボタンを押します。

| 🝓 TcpClient   | _    |            | × |
|---------------|------|------------|---|
| 127.0.0.1     | 9000 | Connect    |   |
|               |      | Disconnect |   |
| CloseTest.xml | •    | Load       |   |
|               |      |            | ^ |
|               |      |            | ~ |
|               |      | Send       |   |

コマンドを選択して「Send」ボタンを押します。
 コマンドの詳細については K2/TCP サーバの取り扱い説明書を参照してください。

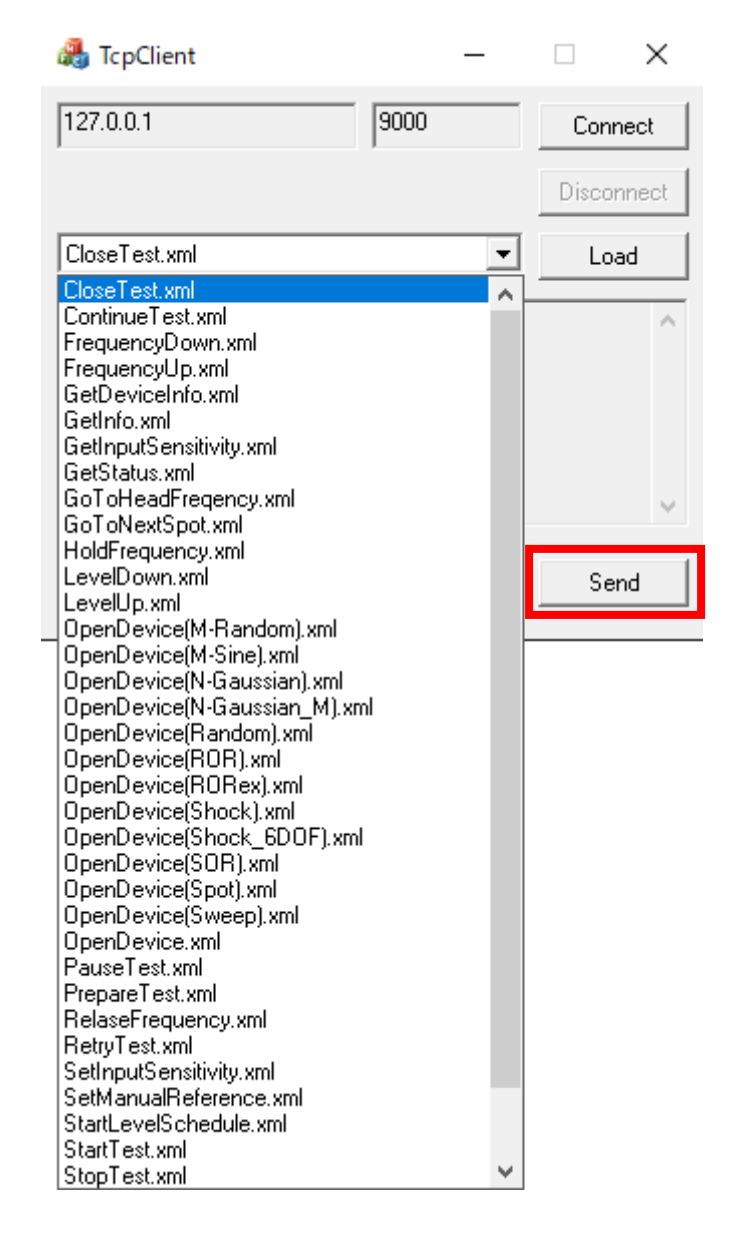

- (C) ソースコード
  - サンプルクライアントのソースファイルは下記にあります。
    - VB2015 : [..¥TCPclient¥Source¥VB2015]
    - VC2015 : [..¥TCPclient¥Source¥VC2015]